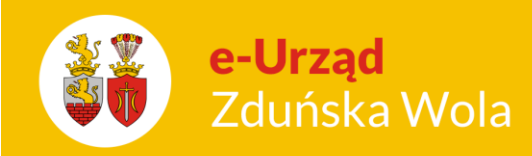

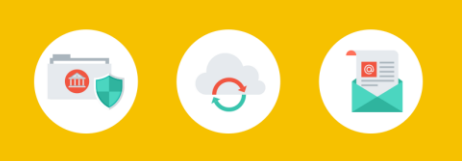

## Zakładanie kont dla rodziców

1. W zakładce Kartoteki >> Rodzice/Opiekunowie należy wprowadzić wszystkich rodziców, którym chcemy nadać konta do Panelu Rodzica.

| Kartoteki           | 🚴 Opiekun          | owie                       |          |   |
|---------------------|--------------------|----------------------------|----------|---|
| Jednostki           |                    |                            |          |   |
| Grupy               | 📔 Nowy 🗟 Edyti     | uj 🗙 Usuń 🗙 Usuń kaskadowo |          |   |
| Dzieci              |                    |                            | <br>-    |   |
| Kandydaci           | 42                 | Nazwisko                   | <br>Imię | ~ |
| Archiwum dzieci     | <b>?</b>           |                            |          |   |
| Rodzice/Opiekunowie |                    |                            |          |   |
| Dziennik            |                    |                            |          |   |
| Rozrachunki         |                    |                            |          |   |
|                     | Rysunek 1. Okno gł | ówne Rodzice/Opiekunowie.  |          |   |

2. Poprzez przycisk otwieramy kartę z możliwością wpisania danych rodzica.

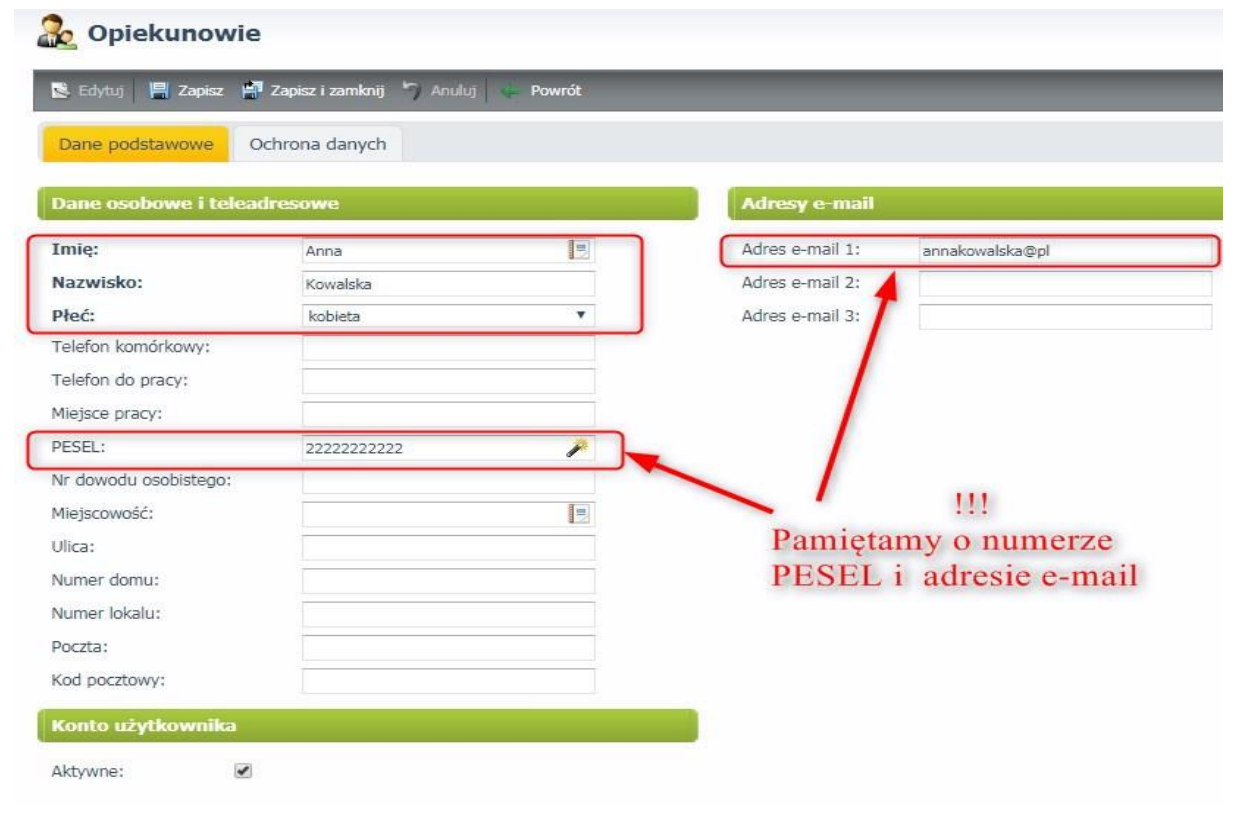

Rysunek 2. Kartoteka rodzica.

Zakładanie kont dla rodziców str. 1 Porada dla użytkownika e-Urzędu Zduńska Wola

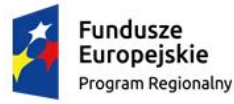

promuje łódzkie Unia Europejska Europejski Fundusz Rozwoju Regionalnego

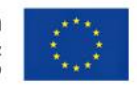

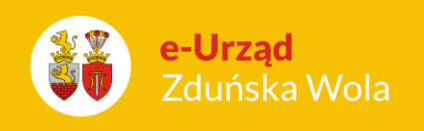

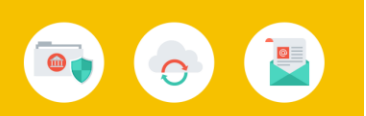

- Kiedy dane zostaną wprowadzone należy je zapisać klikając przycisk
  Po wprowadzone należy je zapisać klikając przycisk
- 4. Po wprowadzeniu wszystkich rodziców , przechodzimy do zakładki Kartoteki >> Dzieci. Następnie

klikamy na wybrane dziecko i edytujemy dane poprzez przycisk 통 Edytuj.

| Kartoteki           | oo Da      | zieci             |             |                           |               |                      |               |                                 |                          |
|---------------------|------------|-------------------|-------------|---------------------------|---------------|----------------------|---------------|---------------------------------|--------------------------|
| Jednostki           |            |                   |             |                           |               |                      |               |                                 |                          |
| Grupy               | Now        | y 🕵 Edytuj 🗙 Usuń | 🗙 Usuń kask | adowo 🛛 🙀 Wypisz 🍃 Do arc | hiwum  Przypi | isz do grupy 🛛 😚 Koj | piuj do jedno | stki 📑 Kopiuj z innego przedszi | kola 💐 Druczki 딇 Dyplomy |
| Dzieci              | B          | Causa             |             | Namuisko                  | -             | Imio                 | -             | Numor quidonquinu               | Miniscowość              |
| Kandydaci           | 4          | Grupa             |             | Nazwisko                  |               | Tunić                |               | Numer ewidencyjny               | Miejscowosc              |
| Archiwum dzieci     | 8          |                   |             |                           |               |                      |               |                                 |                          |
| Rodzice/Opiekunowie | <b>2</b> 1 | lotylki           | Kow         | alski                     | Jaś           |                      |               |                                 | Zduńska Wola             |
| Dziennik            | × ×        | Strona 1 z 1 > »  |             |                           |               |                      |               |                                 | 1                        |
| LIABOUR MARKA       |            |                   |             |                           |               |                      |               |                                 |                          |

Rysunek 3. Okno główne Dzieci.

5. W edycji danych dziecka przechodzimy do zakładki Dane rodziców

| OZIECI                             |                     |                  |                     |                |                        |                |
|------------------------------------|---------------------|------------------|---------------------|----------------|------------------------|----------------|
| 🛎 Edytuj 🛛 💾 Zap                   | pisz 📑 Zapisz i zan | nknij 🍏 Anuluj 🕴 | Powrót              |                |                        |                |
| Dane dziecka                       | Dane adresowe       | Dane rodziców    | Pobyt w przedszkolu | Inf. o dziecku | Inf. dotyczące rodziny | Ochrona danych |
|                                    |                     |                  |                     |                |                        |                |
| Rodzice/Opieka                     | inowie              |                  |                     |                |                        |                |
| Rodzice/Opieku<br>Matka/opiekunka: | Nie powiązano.      |                  | P <b>9</b>          |                |                        |                |

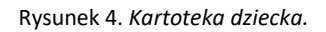

6. Poprzez przycisk lupki słoworzy się nowe okno, w którym będą wszyscy wcześniej wpisani rodzice/opiekunowie . Na liście zaznaczamy konkretną osobę i w dolnej części okna zatwierdzamy swój wybór.

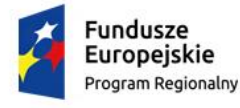

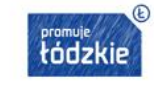

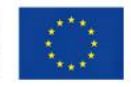

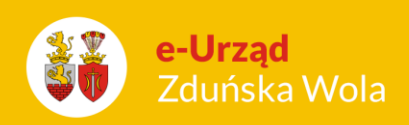

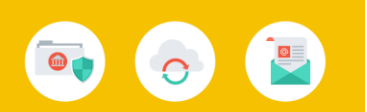

- Rysunek 5. Okno wyboru rodzica.
- Po wyborze rodzica, w kartotece dziecka zapisujemy wszystkie wprowadzone zmiany przyciskiem
  Zapisz i zamknij

|                  | pisz 💾 Zapisz i zan | nknij 📑 Anuluj 🛛 🤤 | Powrót                                                                                                    |                |                        |                |
|------------------|---------------------|--------------------|----------------------------------------------------------------------------------------------------|----------------|------------------------|----------------|
| Dane dziecka     | Dane adresowe       | Dane rodziców      | Pobyt w przedszkolu                                                                                                    | Inf. o dziecku | Inf. dotyczące rodziny | Ochrona danych |
|                  | Market Street       |                    |                                                                                                    |                |                        |                |
| Rodzice/Opieku   | unowie              |                    |                                                                                                    |                |                        |                |
|                  |                     |                    | and the second second s |                |                        |                |
| 1atka/opiekunka: | Kowalska Anna       |                    | P 🕑                                                                                                    |                |                        |                |

Rysunek 6. Kartoteka dziecka.

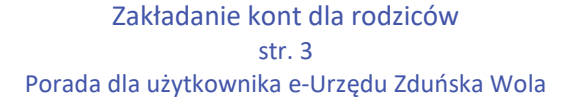

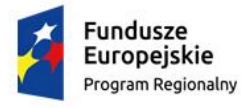

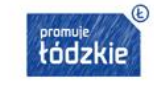

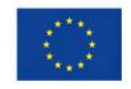